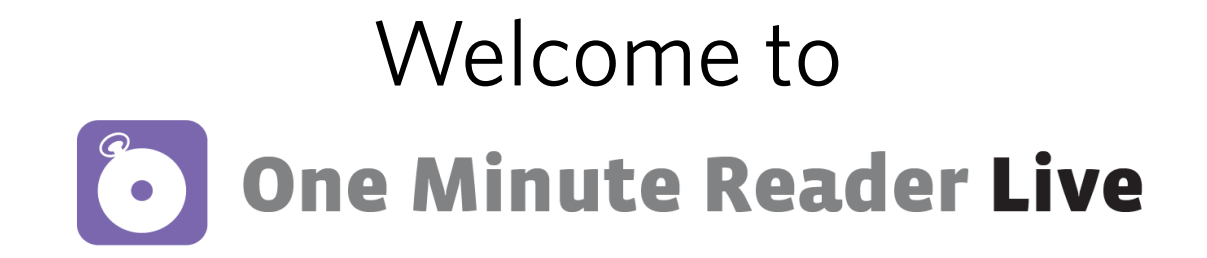

Dear Parent/Guardian,

I'm excited to share that as part of the Read Live program here at school, your child has access to an independent, structured reading fluency program called One Minute Reader Live. Your child will be familiar with the basic process in One Minute Reader Live as it mirrors the process they use in Read Naturally Live at school. Completing a couple of stories each week will help accelerate the reading progress your child is able to make in the coming months.

Please note that this program requires internet access and a computer or tablet. Here is the information you need to get started using this program at home.

The Read Live login url is: <u>readlive.readnaturally.com/login</u>.

Your child will go to this page to log in by entering their information as shown in the image on the right.

| Read Live     |            |
|---------------|------------|
| Student Login |            |
| Account ID    |            |
| User ID       | 🔎 Log In   |
| Password      |            |
|               | Need Help? |

After logging in, your child will be prompted to select a program. They should select the tile labeled One Minute Reader Live.

Based on your child's current Read Live level, Level \_\_\_\_\_ of One Minute Reader Live is a good place to start.

Let me know if you have any questions.

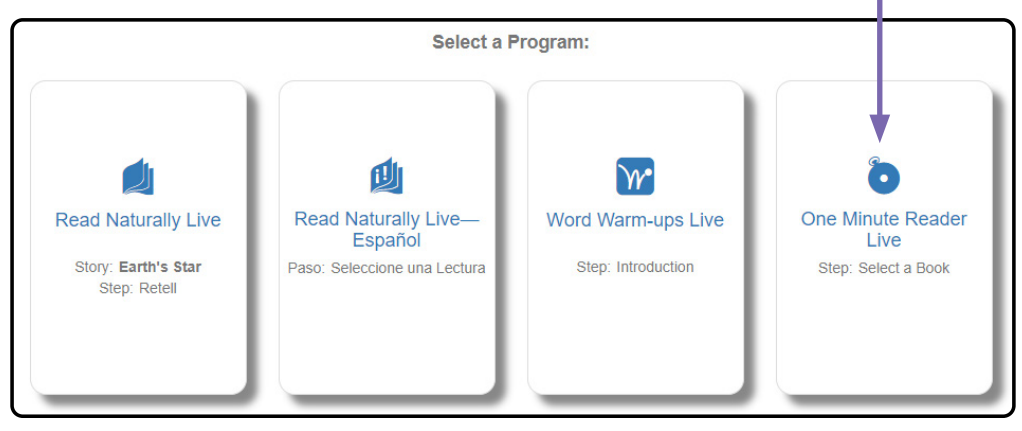

## One Minute Reader Live Steps

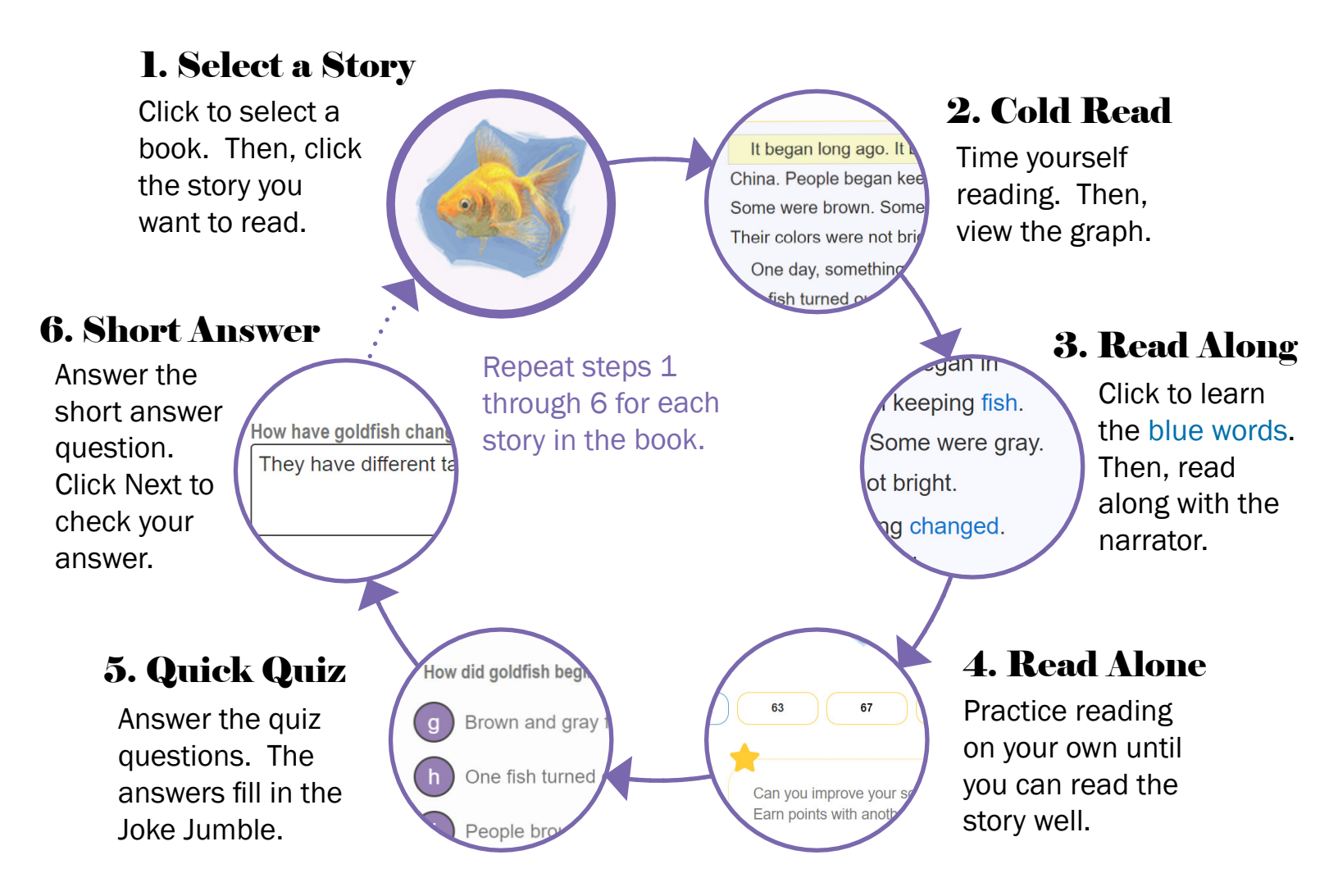

## When a book is completed...

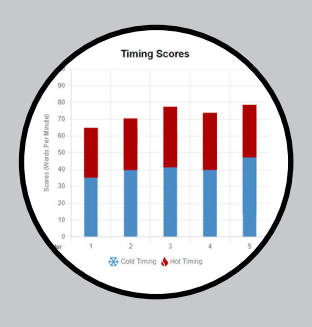

**Book Summary** 

You review the results for this book and see the points you've earned.

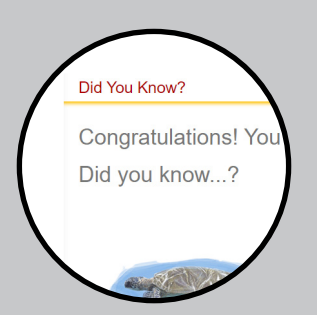

**Did You Know?** You see facts about the stories you read.

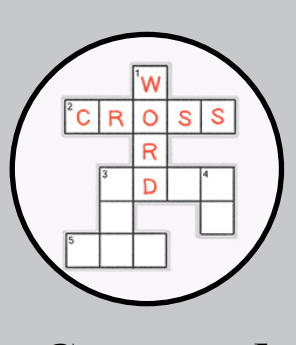

**Crossword** You unlock the crossword puzzle.